## Installation Instructions Alteration with ISEM for HBT, Conductivity Measurement

Promag 10

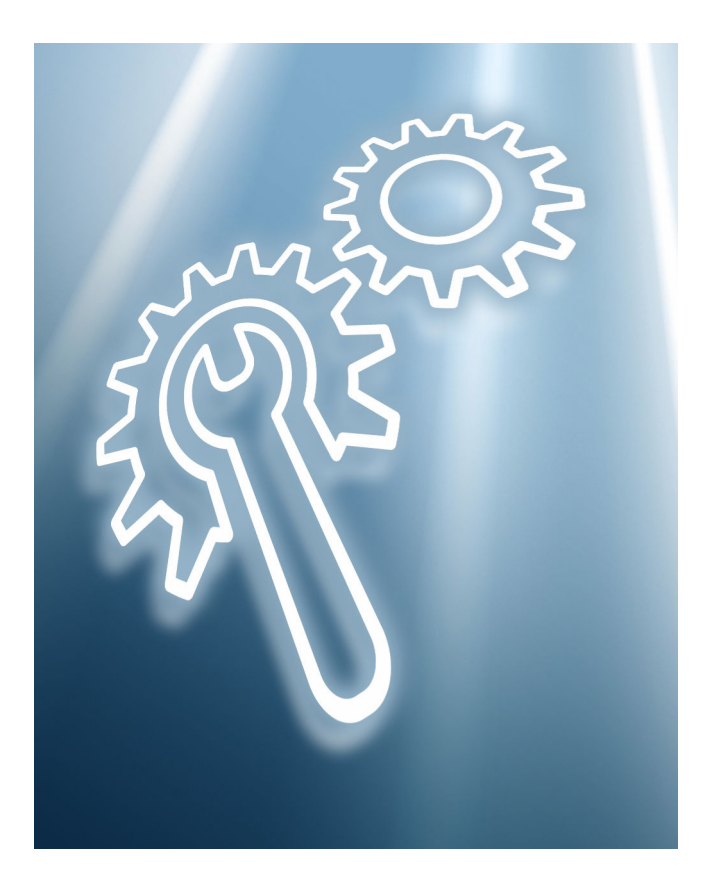

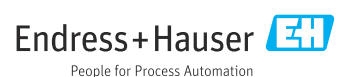

# Alteration with extended ISEM for HBT, conductivity measurement

Promag 10

## Table of contents

| 1  | Overview of alteration kit                                                                | 4  |
|----|-------------------------------------------------------------------------------------------|----|
| 2  | Possible options for altering the ISEM                                                    | 4  |
| 3  | Persons authorized to alter the device                                                    | 5  |
| 4  | Personnel authorized to fit new nameplates                                                | 5  |
| 5  | Checking the configuration of the alteration kit supplied                                 | 5  |
| 6  | Safety instructions                                                                       | 6  |
| 7  | Symbols used                                                                              | 7  |
| 8  | Tool list                                                                                 | 8  |
| 9  | Aluminum, polycarbonate transmitter housing                                               | 8  |
| 10 | Modifications to the product roots and extended order codes in the CER database on ENGINE | 15 |
| 11 | Disposal                                                                                  | 16 |

2

f

## 1 Overview of alteration kit

The installation instructions apply to the following alteration kit:

| Order code          | Procedure                                    | Alteration kit (contents)                                                                                                    |
|---------------------|----------------------------------------------|----------------------------------------------------------------------------------------------------|
| DK5017-*AD**EB0000- | ISEM alteration<br>Promag 10<br>HBT          | 1 × ISEM sensor electronics module<br>with protective ring for Ex-de partition<br>wall, retaining element for Ex-de<br>partition wall |
| DK5017-*AD**00CX00- | ISEM alteration<br>Promag 10<br>Conductivity | 1 × ISEM sensor electronics module<br>with protective ring for Ex-de partition<br>wall, retaining element for Ex-de<br>partition wall |

## Possible options for altering the ISEM

An ISEM alteration is necessary if an application package is retrofitted with existing "Standard transmitter" functionality (option 013 A).

| Order code for existing functionality (013)    | Possible options |
|------------------------------------------------|------------------|
| Standard transmitter                           | А                |
| Order code for "New functionality (014)"       |                  |
| Extended transmitter                           | D                |
| Order code for "New application package (030)" |                  |
| Heartbeat Verification + Monitoring            | EB               |
| Order code for "New sensor option (040)"       |                  |
| Conductivity measurement                       | CX               |

## 3 Persons authorized to alter the device

Authorization to carry out an alteration is dependent on the measuring device's approval type. The table below shows the authorized group of people in each case.

## 3.1 Alteration with extended ISEM for HBT, conductivity measurement

| Measuring device approval  | Authorized persons 1) |
|----------------------------|-----------------------|
| Without approval           | 2, 3                  |
| With approval (e.g. IECEx) | 2, 3                  |
| For custody transfer       | 4                     |

1) 1 = Qualified specialist on customer side, 2 = Service technician authorized by Endress+Hauser,

3 = Endress+Hauser (return measuring device to manufacturer)

4 = Check with local approval center if installation/alteration must be performed under supervision.

## 4 Personnel authorized to fit new nameplates

| Measuring device approval  | Personnel authorized to apply new nameplates $^{1)}$ |
|----------------------------|------------------------------------------------------|
| Without approval           | 2, 3                                                 |
| With approval (e.g. IECEx) | 2, 3*                                                |

1) 2 = service technician authorized by Endress+Hauser, 3 = Endress+Hauser (return device to manufacturer)

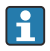

\* Note: Some countries/markets require a field inspection in order to change nameplates. Please act in accordance with national legislation.

## 5 Checking the configuration of the alteration kit supplied

The alteration kit and Installation Instructions are used to upgrade certain functions of an Endress+Hauser measuring device. Only original parts from Endress+Hauser may be used.

Only alteration kits designated by Endress+Hauser for the measuring device may be used.

The configuration of the supplied alteration kit can be checked via W@M Device Viewer.

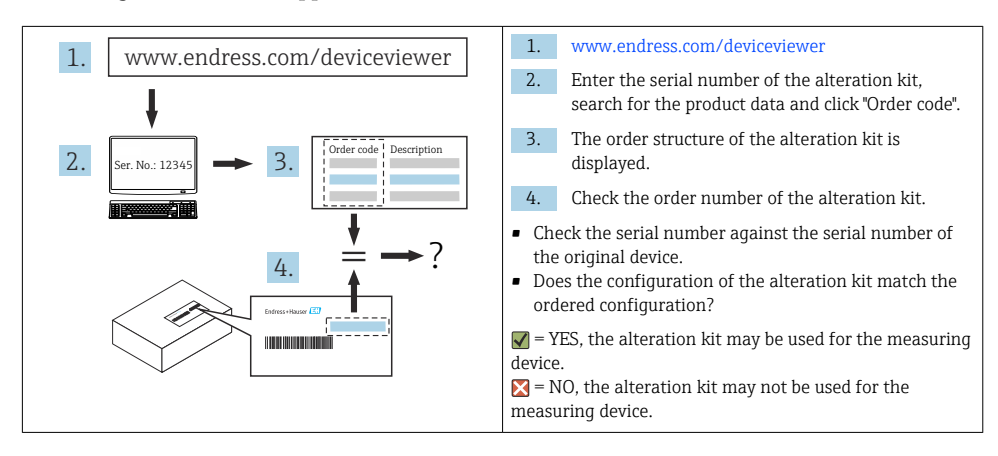

## 6 Safety instructions

- Only use original parts from Endress+Hauser.
- Comply with national regulations governing mounting, electrical installation, commissioning, maintenance and alteration.
- The specialized technical staff involved in the mounting, electrical installation, commissioning, maintenance, installation and alteration of the measuring devices must meet the following requirements:
  - Specialized technical staff must be trained in instrument safety.
  - Specialized technical staff must be familiar with the individual operating conditions of the devices.
  - In the case of Ex-certified measuring devices, they must also be trained in explosion protection.
- The measuring device is energized! Risk of fatal injury from electric shock. Open the measuring device only when the device is de-energized.
- For measuring devices intended for use in hazardous locations, please observe the guidelines in the Ex documentation (XA).
- For measuring devices in safety-related applications in accordance with IEC 61508 or IEC 61511: following alteration, re-commission the device in accordance with the Operating Instructions. Document the alteration.
- Before removing the device: set the process to a safe state and purge the pipe of dangerous process substances.
- Risk of injury from hot surfaces! Before commencing work: allow the system and measuring device to cool to a touch-safe temperature.
- In the case of devices in custody transfer, the custody transfer status no longer applies once the seal has been removed.
- The Operating Instructions for the device must be followed.
- Risk of damaging electronic components! Ensure you have a working environment protected from electrostatic discharge.

• After removing the electronics compartment cover: risk of electrical shock due to missing touch protection!

Turn the measuring device off before removing internal covers.

- Only open the housing for a short period. Avoid foreign objects, moisture or dirt entering the housing.
- Replace defective seals only with original seals from Endress+Hauser.
- If threads are defective, the measuring device must be repaired.
- Threads (e.g. of the electronics compartment cover and connection compartment cover) must be lubricated if an abrasion-proof dry lubricant is not available. Use acid-free, non-hardening lubricant.
- If, during alteration, spacing is reduced or the dielectric strength of the measuring device cannot be guaranteed, perform a test on completion of the work (e.g. high-voltage test in accordance with the manufacturer's instructions).
- Service connector:
  - Do not connect in potentially explosive atmospheres.
  - Only connect to Endress+Hauser service devices.
- Observe the instructions for transporting and returning the device outlined in the Operating Instructions.

If you have any questions, please contact your responsible www.addresses.endress.com.

## 7 Symbols used

## 7.1 Safety symbols

#### **DANGER**

This symbol alerts you to a dangerous situation. Failure to avoid this situation will result in serious or fatal injury.

#### **WARNING**

This symbol alerts you to a dangerous situation. Failure to avoid this situation can result in serious or fatal injury.

#### **A** CAUTION

This symbol alerts you to a dangerous situation. Failure to avoid this situation can result in minor or medium injury.

#### NOTICE

This symbol contains information on procedures and other facts which do not result in personal injury.

## 7.2 Symbols for certain types of information

| Symbol    | Meaning                                                           |
|-----------|-------------------------------------------------------------------|
|           | Permitted<br>Procedures, processes or actions that are permitted. |
|           | Forbidden<br>Procedures, processes or actions that are forbidden. |
| i         | Tip<br>Indicates additional information.                          |
| 1., 2., 3 | Series of steps                                                   |

## 8 Tool list

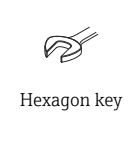

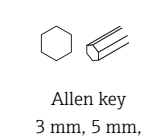

Torx screwdriver T10, T20 Slotted head screwdriver 0.5 x 3.5 mm

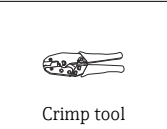

## 9 Aluminum, polycarbonate transmitter housing

## 9.1 Preparatory steps to back up the T-DAT

- 1. In the SmartBlue app: open system.
- 2. Open device management.
- 3. Open reset device.
- 4. Create T-DAT backup.

## 9.2 Removing the transmitter housing, non-Ex

## **WARNING**

#### The measuring device is energized!

Risk of fatal injury from electric shock.

► Open the measuring device only when the device is de-energized.

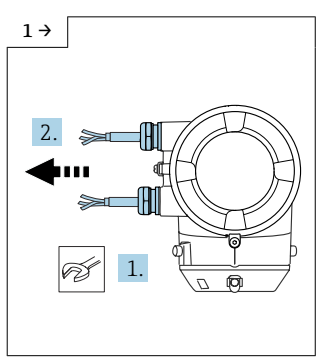

 Loosen the cable glands and release the cables.

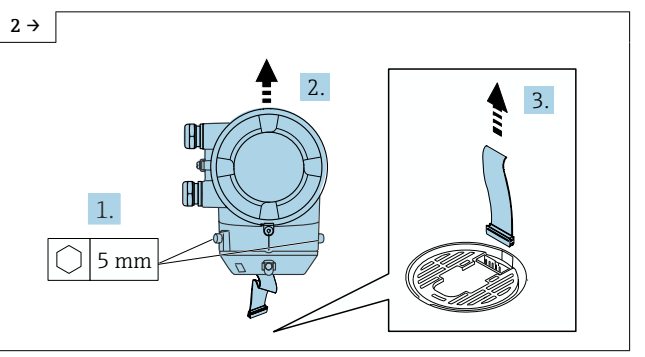

► Loosen the screws on the transmitter housing, lift up the transmitter housing and remove the ribbon cable from the ISEM.

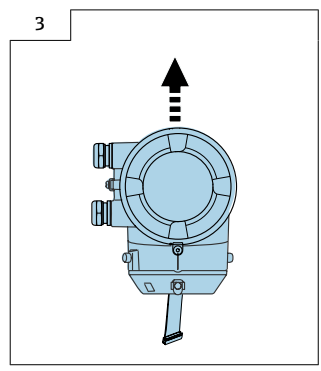

 Remove the transmitter housing entirely.

## 9.3 Removing the ISEM and S+T-DAT, replacing the O-rings for sensor interface

#### ► Procedure

└→ As described in Section 9.1, or Section 9.2 or 9.3 and as illustrated in the diagrams below.

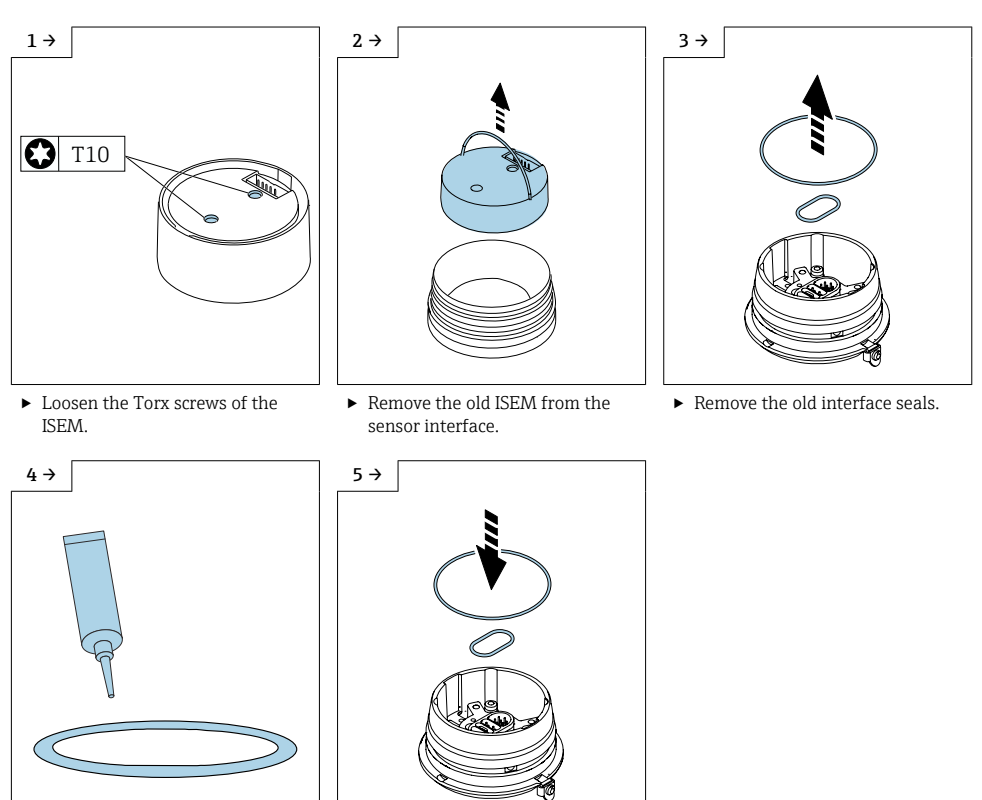

- ► Lubricate the new interface seals.
- ▶ Insert the new interface seals.

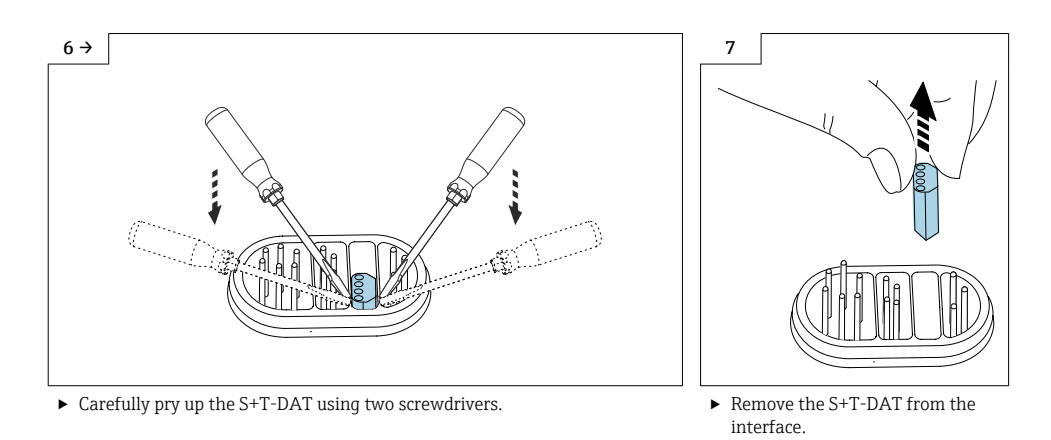

## 9.4 Preparing to install the ISEM for compact version of transmitter

### 9.4.1 "Measurement isolated from ground" option disabled (extended transmitter)

## Poor measuring performance!

If, in the case of the extended transmitter, the grounding switch is in the wrong position, this impacts the measuring performance! Check that the grounding switch is in the correct position and correct if necessary!

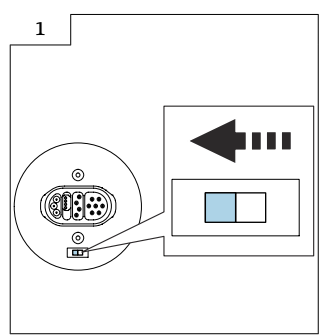

 Set the grounding switch of the ISEM to the "left" position (closed).

#### 9.4.2 "Measurement isolated from ground" option enabled (extended transmitter)

#### Damage to the measuring device!

Setting the grounding switch to the incorrect position in the case of the extended transmitter may destroy the device. Check that the grounding switch is in the correct position and correct if necessary!

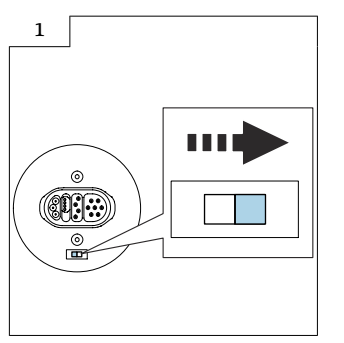

 Set the grounding switch of the ISEM to the "right" position (open).

## 9.5 Preparing to install the ISEM for remote version of transmitter

#### 9.5.1 "Measurement isolated from ground" option disabled (extended transmitter)

#### Poor measuring performance!

If, in the case of the extended transmitter, the grounding switch is in the wrong position, this impacts the measuring performance! Check that the grounding switch is in the correct position and correct if necessary!

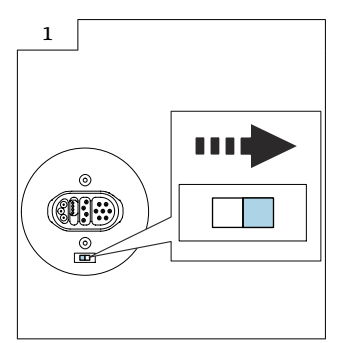

 Set the grounding switch of the ISEM to the "right" position (open).

#### 9.5.2 "Measurement isolated from ground" option enabled (extended transmitter)

### P Damage to the measuring device!

Setting the grounding switch to the incorrect position in the case of the extended transmitter may destroy the device. Check that the grounding switch is in the correct position and correct if necessary!

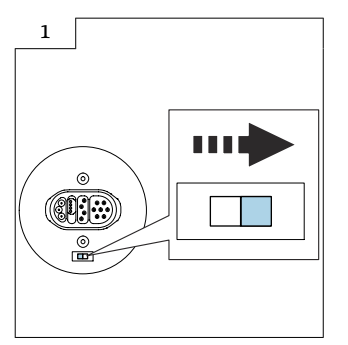

 Set the grounding switch of the ISEM to the "right" position (open).

## 9.6 Installing the ISEM, S+T-DAT

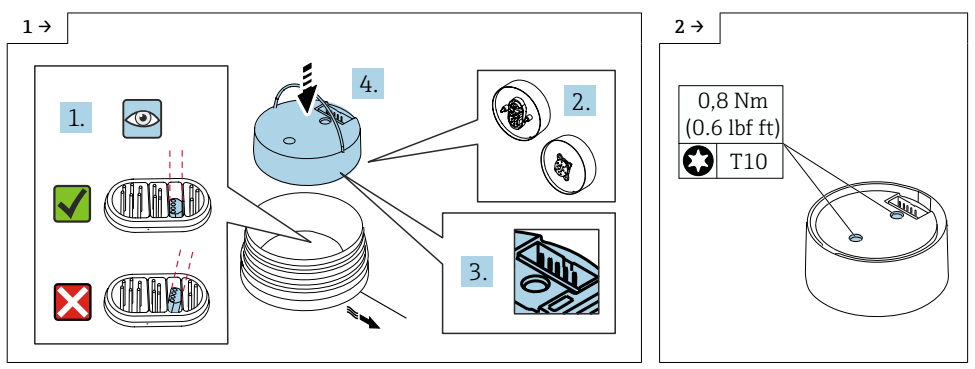

- Transmitter compact version
- Before inserting the new ISEM, check that the S+T-DAT is straight to avoid any damage to the pins.
- Align and position the ISEM in the sensor interface as shown in the graphic. I Pay attention to pin diagram!
- ► Transmitter compact version
- Carefully press down the ISEM, tighten the screws as per the torque.
   Pay attention to the plug coding!

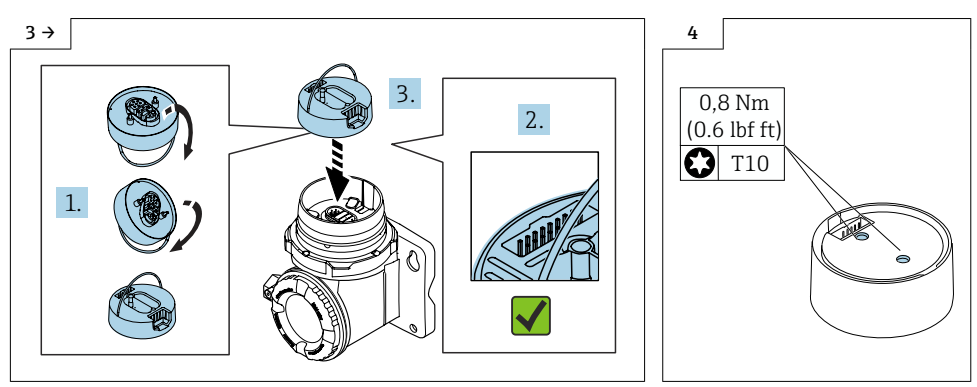

- Transmitter remote version
- I Before inserting the new ISEM, check that the S+T-DAT is straight to avoid any damage to the pins.
- Align and position the ISEM in the sensor interface as shown in the graphic. I Pay attention to pin diagram!
- ► Transmitter remote version
- Carefully press down the ISEM, tighten the screws as per the torque.
   Pay attention to the plug coding!

## 9.7 Reassembling the transmitter housing, non-hazardous

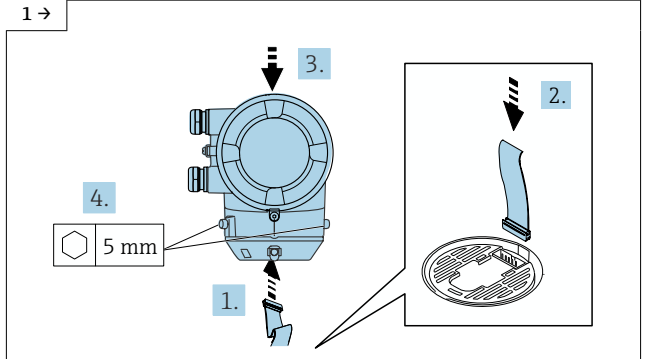

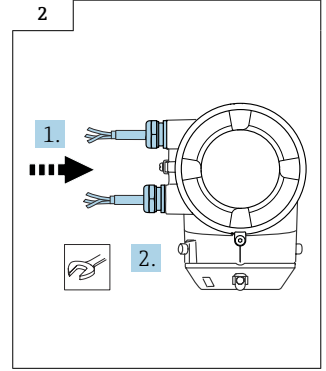

 Insert the plug of the ribbon cable on the underside of the board in the new transmitter housing and the ISEM. I Pay attention to plug coding! Fit the new transmitter housing and tighten the screws on the transmitter housing.

## 9.8 Final steps to restore the T-DAT

- 1. In the SmartBlue app: open system.
- 2. Open device management.
- 3. Open reset device.
- 4. Create T-DAT backup.

Fit the cable and tighten the cable glands.

## 9.9 Checking the data on the wired-on tag plate

- Device serial number
- New order code
- Software license code to be entered (application package code)

## 9.10 Fitting the wired-on tag plate

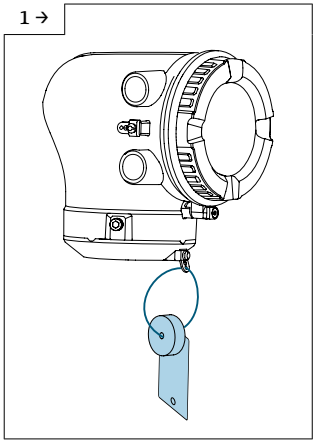

 Aluminum transmitter housing, Zone 2/Div. 2

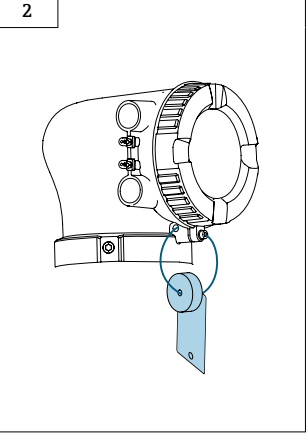

 Polycarbonate transmitter housing, non-Ex

# 10 Modifications to the product roots and extended order codes in the CER database on ENGINE

## i

#### For customers:

To ensure the device data are updated correctly in the Common Equipment Record (database), please contact the Endress+Hauser service organization. Contact data available at:

Link: http://www.addresses.endress.com

## 1

#### For service technicians only:

#### **Obligatory instruction**

Technical changes such as upgrades, changes to configurations at inputs and outputs or modifications to Endress+Hauser flowmeters necessitate the modification of the product root (e.g. 5W4B => 5W4C) and/or the extended order code or the order code of the affected device. Changes of this kind therefore necessitate new nameplates that correctly display each technical change to the specified device data. In addition, the service organization responsible

for implementing technical changes to devices must ensure that the changed device data are modified accordingly in the Endress+Hauser CER database.

This modification is absolutely essential in ensuring that the correct device data are displayed in the CER database on ENGINE. Future deliveries of spare parts, as well as follow-up orders for new devices using modified order structures, are guaranteed to be correct.

#### The following options are available:

1. Modify the product root and/or extended order code directly in the CER database on ENGINE. This must be carried out by a person from the service organization (SC) in question. Administrator rights are required for this. For additional information about CER admin users, please use the following link to clue.endress.com:

Link: http://clue.endress.com/display/wamwiki/CER+Admins

If you do not have administrator rights, please use the following link to clue.endress.com in order to receive CER training. Once you have completed this training program, you will be assigned admin status.

Link: http://clue.endress.com/display/wamwiki/CER+admin+functions

## 11 Disposal

## X

If required by the Directive 2012/19/EU on waste electrical and electronic equipment (WEEE), the product is marked with the depicted symbol in order to minimize the disposal of WEEE as unsorted municipal waste. Do not dispose of products bearing this marking as unsorted municipal waste. Instead, return them to the manufacturer for disposal under the applicable conditions.

## Nachrüsten mit erweitertem ISEM für HBT, Leitfähigkeit Messung

Promag 10

## Inhaltsverzeichnis

| 1  | Übersicht Nachrüstsatz                                                                        | . 18 |
|----|-----------------------------------------------------------------------------------------------|------|
| 2  | Mögliche Optionen zum Nachrüsten des ISEM                                                     | . 18 |
| 3  | Zum Nachrüsten berechtigte Personen                                                           | 19   |
| 4  | Autorisierter Personenkreis zum Anbringen neuer Typenschilder                                 | . 19 |
| 5  | Überprüfung der Konfiguration des gelieferten Nachrüstsatzes                                  | . 19 |
| 6  | Sicherheitshinweise                                                                           | . 20 |
| 7  | Verwendete Symbole                                                                            | .21  |
| 8  | Werkzeugliste                                                                                 | . 22 |
| 9  | Messumformergehäuse Aluminium, Polycarobonat                                                  | . 22 |
| 10 | Anpassungen von Gerätewurzeln und erweiterten Bestellcodes in der CER<br>Datenbank auf ENGINE | 29   |
| 11 | Entsorgung                                                                                    | . 30 |

2

H

## 1 Übersicht Nachrüstsatz

Die Einbauanleitung ist für folgenden Nachrüstsatz gültig:

| Bestellcode         | Vorgang                                       | Nachrüstsatz (Inhalt)                                                                                              |
|---------------------|-----------------------------------------------|----------------------------------------------------------------------------------------------------|
| DK5017-*AD**EB0000- | Nachrüsten ISEM<br>Promag 10<br>HBT           | 1 × ISEM Sensorelektronikmodul mit<br>Schutzring für Ex-de-Trennwand,<br>Sicherungselement für Ex-de-<br>Trennwand |
| DK5017-*AD**00CX00- | Nachrüsten ISEM<br>Promag 10<br>Leitfähigkeit | 1 × ISEM Sensorelektronikmodul mit<br>Schutzring für Ex-de-Trennwand,<br>Sicherungselement für Ex-de-<br>Trennwand |

## Mögliche Optionen zum Nachrüsten des ISEM

Ein ISEM-Umbau ist nötig, wenn ein Anwendungspaket nachgerüstet wird bei bestehender Funktionalität "Standardmessumformer" (Option 013 A).

| Bestellmerkmal Bestehender Funktionalität (013) | Mögliche<br>Optionen |
|-------------------------------------------------|----------------------|
| Standardmessumformer                            | А                    |
| Bestellmerkmal "Neue Funktionalität (014)"      |                      |
| Erweiterter Messumformer                        | D                    |
| Bestellmerkmal "Neues Anwendungspaket (030)"    |                      |
| Heartbeat Verification + Monitoring             | EB                   |
| Bestellmerkmal "Neue Sensoroption (040)"        |                      |
| Leitfähigkeitsmessung                           | CX                   |

## 3 Zum Nachrüsten berechtigte Personen

Die Berechtigung zur Durchführung einer Nachrüstung ist von der Zulassung des Messgeräts abhängig. Die Tabelle zeigt den jeweils berechtigten Personenkreis.

## 3.1 Nachrüsten mit erweitertem ISEM für HBT, Leitfähigkeit Messung

| Zulassung des Messgeräts   | Berechtigter Personenkreis <sup>1)</sup> |
|----------------------------|------------------------------------------|
| Ohne Zulassung             | 2, 3                                     |
| mit Zulassung (z.B. IECEx) | 2, 3                                     |
| Bei eichfähigem Verkehr    | 4                                        |

1) 1 = Ausgebildete Fachkraft des Kunden, 2 = Von Endress+Hauser autorisierter Servicetechniker,

3 = Endress+Hauser (Messgerät an Hersteller zurücksenden)

4 = Mit der lokalen Zulassungsstelle prüfen, ob ein Ein-/Umbau unter Aufsicht erfolgen muss.

## 4 Autorisierter Personenkreis zum Anbringen neuer Typenschilder

| Zulassung des Messgeräts   | Zum Anbringen neuer Typenschilder berechtigter<br>Personenkreis <sup>1)</sup> |
|----------------------------|-------------------------------------------------------------------------------|
| Ohne Zulassung             | 2, 3                                                                          |
| mit Zulassung (z.B. IECEx) | 2, 3*                                                                         |

1) 2 = Von Endress+Hauser autorisierter Servicetechniker,

3 = Endress+Hauser (Messgerät an Hersteller zurücksenden)

\* Notiz: Manche Länder/ Märkte erfordern eine Abnahme auf der Baustelle (field inspection), um Typenschilder auszutauschen. Bitte handeln Sie entsprechend Ihrer nationalen Gesetzgebung.

## 5 Überprüfung der Konfiguration des gelieferten Nachrüstsatzes

Nachrüstsatz und Einbauanleitung dienen dazu bestimmte Funktionen eines Endress+Hauser Messgerätes zu erweitern. Es dürfen nur Originalteile von Endress+Hauser verwendet werden.

Grundsätzlich dürfen nur Nachrüstsätze verwendet werden, die von Endress+Hauser für das Messgerät vorgesehen sind.

Die Überprüfung der Konfiguration des gelieferten Nachrüstsatzes kann via W@M Device Viewer durchgeführt werden.

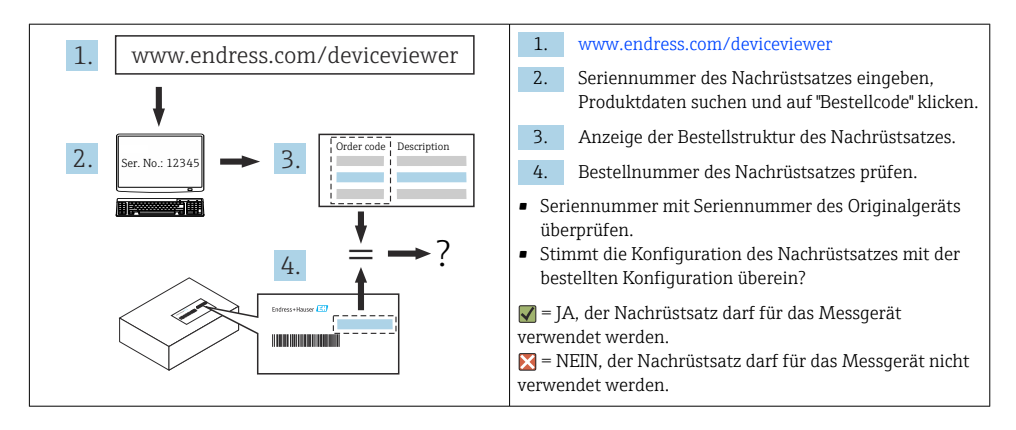

## 6 Sicherheitshinweise

- Nur Originalteile von Endress+Hauser verwenden.
- Nationale Vorschriften bezüglich Montage, elektrischen Installation, Inbetriebnahme, Wartung und Nachrüsten einhalten.
- Folgende Anforderungen an das Fachpersonal für Montage, elektrische Installation, Inbetriebnahme, Wartung, Einbau und Nachrüsten der Messgeräte müssen erfüllt sein:
  - In Gerätesicherheit ausgebildet.
  - Mit den jeweiligen Einsatzbedingungen der Geräte vertraut.
- Bei Ex-zertifizierten Messgeräten: zusätzlich im Explosionsschutz ausgebildet.
- Messgerät unter Spannung! Lebensgefahr durch Stromschlag. Messgerät nur im spannungslosen Zustand öffnen.
- Bei Messgeräten f
  ür den explosionsgef
  ährdeten Bereich: Hinweise in der Ex-Dokumentation (XA) beachten.
- Bei Messgeräten in sicherheitstechnischen Applikationen gemäß IEC 61508 bzw. IEC 61511: Nach dem Nachrüsten Neuinbetriebnahme gemäß Betriebsanleitung durchführen. Nachrüsten dokumentieren.
- Vor einem Geräteausbau: Prozess in sicheren Zustand bringen und Leitung von gefährlichen Prozessstoffen befreien.
- Verbrennungsgefahr durch heiße Oberflächen! Vor Arbeitsbeginn: Anlage und Messgerät auf berührungssichere Temperatur abkühlen.
- Bei Messgeräten im abrechnungspflichtigen Verkehr: Nach Entfernen der Plombe ist der geeichte Zustand aufgehoben.
- Die Betriebsanleitung zum Messgerät ist zu beachten.
- Beschädigungsgefahr elektronischer Bauteile! Eine ESD-geschützte Arbeitsumgebung herstellen.
- Nach Entfernen der Elektronikabdeckung: Stromschlaggefahr durch aufgehobenen Berührungsschutz!

Messgerät ausschalten, bevor interne Abdeckungen entfernt werden.

- Gehäuse nur kurzzeitig öffnen. Eindringen von Fremdkörpern, Feuchtigkeit oder Verunreinigung vermeiden.
- Defekte Dichtungen nur durch Original-Dichtungen von Endress+Hauser ersetzen.
- Defekte Gewinde erfordern eine Instandsetzung des Messgeräts.
- Gewinde (z.B. von Elektronikraum- und Anschlussraumdeckel) müssen geschmiert sein, sofern keine abriebfeste Trockenschmierung vorhanden ist. Säurefreies, nicht härtendes Fett verwenden.
- Wenn bei den Nachrüstarbeiten Abstände reduziert oder die Spannungsfestigkeit des Messgeräts nicht sichergestellt werden kann: Prüfung nach Abschluss der Arbeiten durchführen (z.B. Hochspannungstest gemäß Herstellerangaben).
- Servicestecker:
  - Nicht in explosionsfähiger Atmosphäre anschließen.
  - Nur an Servicegeräte von Endress+Hauser anschließen.
- Die in der Betriebsanleitung aufgeführten Hinweise zum Transport und zur Rücksendung beachten.

Bei Fragen kontaktieren Sie bitte Ihre zuständige www.addresses.endress.com.

## 7 Verwendete Symbole

## 7.1 Warnhinweissymbole

#### **GEFAHR**

Dieser Hinweis macht auf eine gefährliche Situation aufmerksam, die, wenn sie nicht vermieden wird, zu Tod oder schwerer Körperverletzung führen wird.

#### A WARNUNG

Dieser Hinweis macht auf eine gefährliche Situation aufmerksam, die, wenn sie nicht vermieden wird, zu Tod oder schwerer Körperverletzung führen kann.

#### VORSICHT

Dieser Hinweis macht auf eine gefährliche Situation aufmerksam, die, wenn sie nicht vermieden wird, zu leichter oder mittelschwerer Körperverletzung führen kann.

#### HINWEIS

Dieser Hinweis enthält Informationen zu Vorgehensweisen und weiterführenden Sachverhalten, die keine Körperverletzung nach sich ziehen.

## 7.2 Symbole für Informationstypen

| Symbol | Bedeutung                                                         |
|--------|-------------------------------------------------------------------|
|        | Erlaubt<br>Abläufe, Prozesse oder Handlungen, die erlaubt sind.   |
| X      | Verboten<br>Abläufe, Prozesse oder Handlungen, die verboten sind. |

| Symbol    | Bedeutung                                              |
|-----------|--------------------------------------------------------|
| i         | <b>Tipp</b><br>Kennzeichnet zusätzliche Informationen. |
| 1., 2., 3 | Handlungsschritte                                      |

## 8 Werkzeugliste

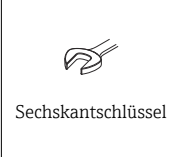

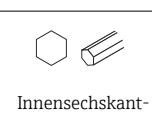

schlüssel 3 mm, 5 mm,

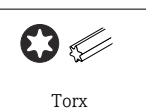

Schraubenzieher T10, T20

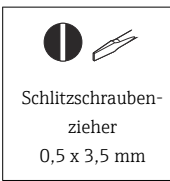

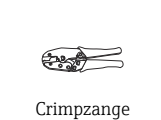

## 9 Messumformergehäuse Aluminium, Polycarobonat

## 9.1 Vorbereitende Arbeiten zur Datensicherung des T-DAT

- 1. In der SmartBlue App: System öffnen.
- 2. Geräteverwaltung öffnen.
- 3. Gerät zurücksetzen öffnen.
- 4. T-DAT Sicherung erstellen.

## 9.2 Ausbau Messumformergehäuse Ex-frei

## **WARNUNG**

### Messgerät unter Spannung!

Lebensgefahr durch Stromschlag.

▶ Messgerät nur im spannungslosen Zustand öffnen.

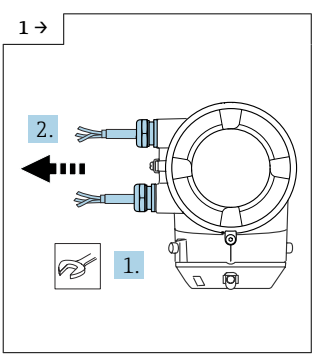

 Kabelverschraubungen und Kabel lösen.

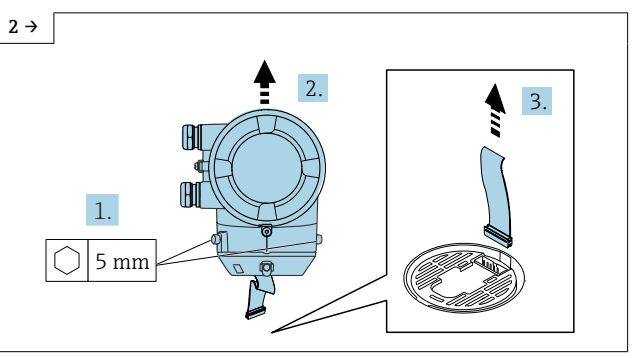

 Schrauben am Messumformergehäuse lösen, Messumformergehäuse hochziehen und Flachbandkabel von ISEM abziehen.

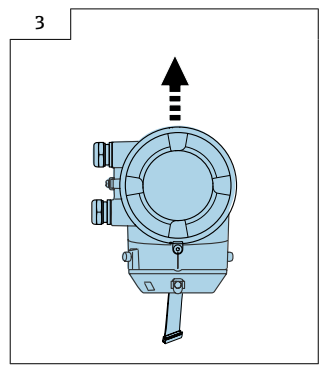

 Messumformergehäuse ganz abziehen.

## 9.3 Ausbau ISEM und S+T-DAT, Austausch O-Ringe für Sensorschnittstelle

#### ▶ Vorgehen

└ wie in Kap. 9.1, oder wie in Kap. 9.2 oder 9.3 und wie in den Bildern unten.

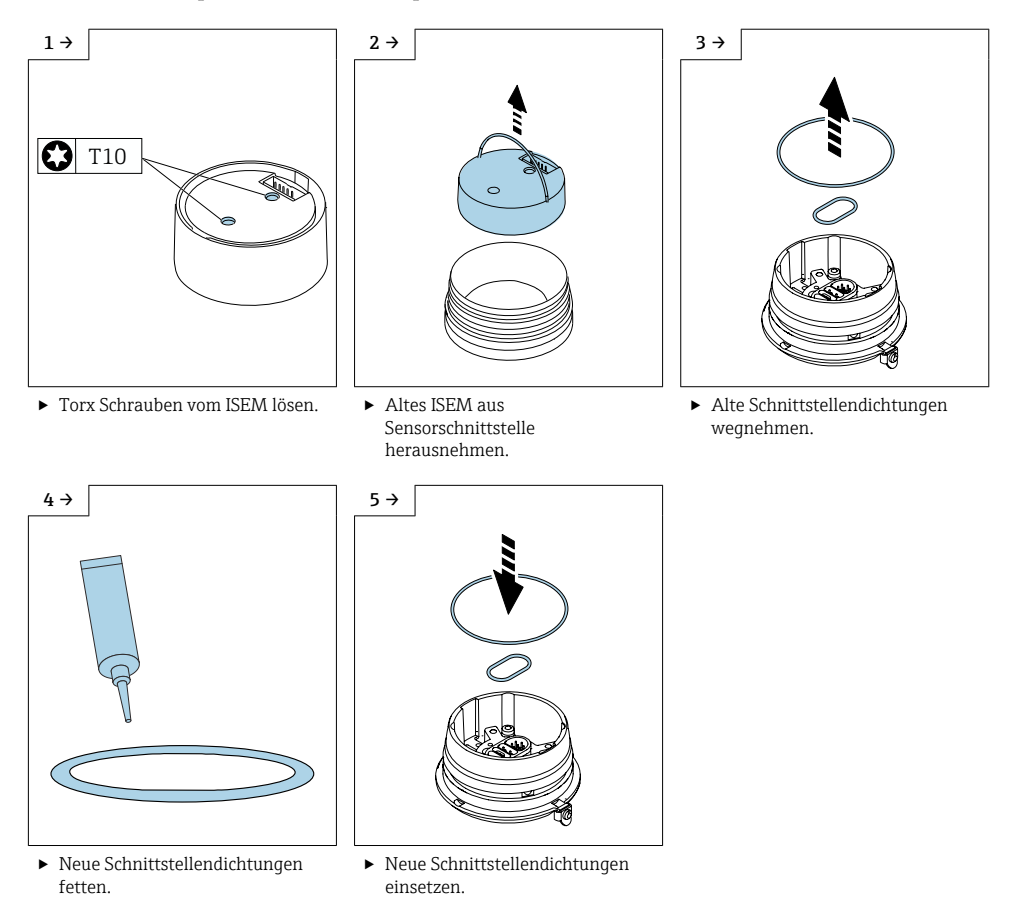

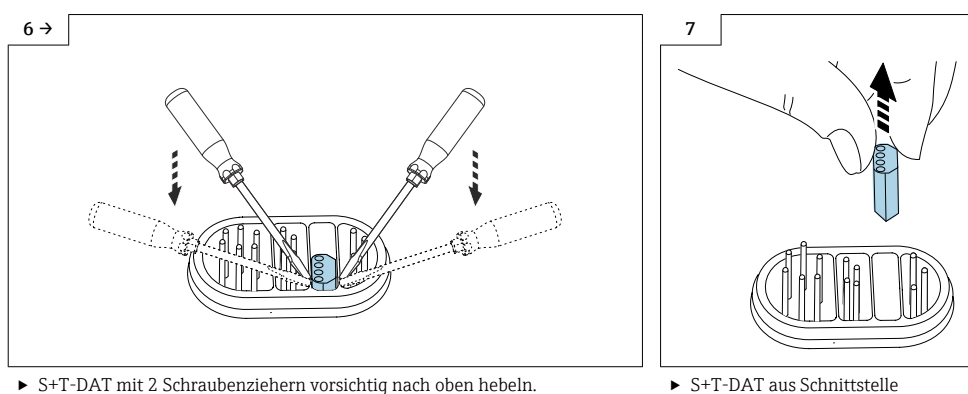

herausnehmen.

## 9.4 Vorbereitende Arbeiten Einbau ISEM für Messumformer Kompaktausführung

#### 9.4.1 Option "Erdfreie Messung" deaktiviert (erweiterter Messumformer)

## Fehlerhafte Messperformance!

Durch falsche Schalterstellung des Erdungsschalters beim erweiterten Messumformer wird die Messperformance beeinträchtigt! Korrekte Stellung des Erdungsschalters kontrollieren und falls notwendig korrigieren!

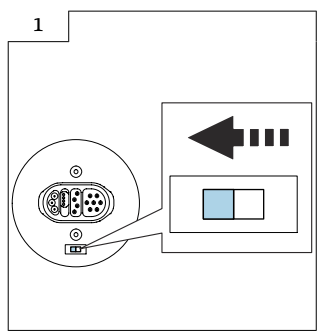

 Erdungsschalter des ISEM auf Position "links" stellen (geschlossen). -

#### 9.4.2 Option "Erdfreie Messung" aktiviert (erweiterter Messumformer)

#### Schäden am Messgerät!

Durch falsche Schalterstellung des Erdungsschalters beim erweiterten Messumformer kann das Gerät zerstört werden. Korrekte Stellung des Erdungsschalters kontrollieren und falls notwendig korrigieren!

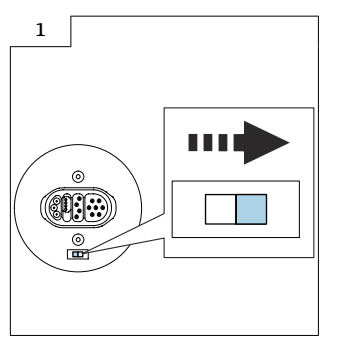

 Erdungsschalter des ISEM auf Position "rechts" stellen (offen).

## 9.5 Vorbereitende Arbeiten Einbau ISEM für Messumformer Getrenntausführung

#### 9.5.1 Option "Erdfreie Messung" deaktiviert (erweiterter Messumformer)

### Fehlerhafte Messperformance!

Durch falsche Schalterstellung des Erdungsschalters beim erweiterten Messumformer wird die Messperformance beeinträchtigt! Korrekte Stellung des Erdungsschalters kontrollieren und falls notwendig korrigieren!

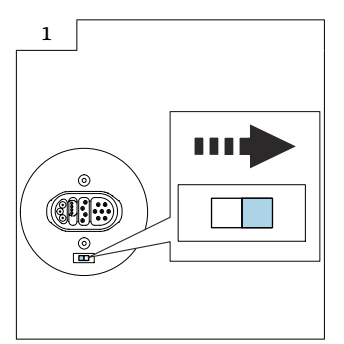

 Erdungsschalter des ISEM auf Position "rechts" stellen (offen).

#### 9.5.2 Option "Erdfreie Messung" aktiviert (erweiterter Messumformer)

## f

#### Schäden am Messgerät!

Durch falsche Schalterstellung des Erdungsschalters beim erweiterten Messumformer kann das Gerät zerstört werden. Korrekte Stellung des Erdungsschalters kontrollieren und falls notwendig korrigieren!

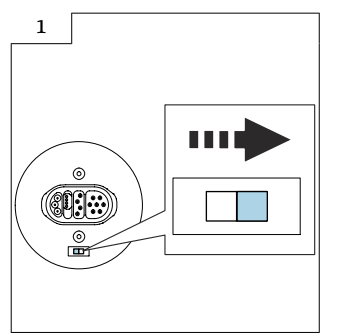

▶ Erdungsschalter des ISEM auf Position "rechts" stellen (offen).

#### 9.6 Einbau ISEM, S+T-DAT

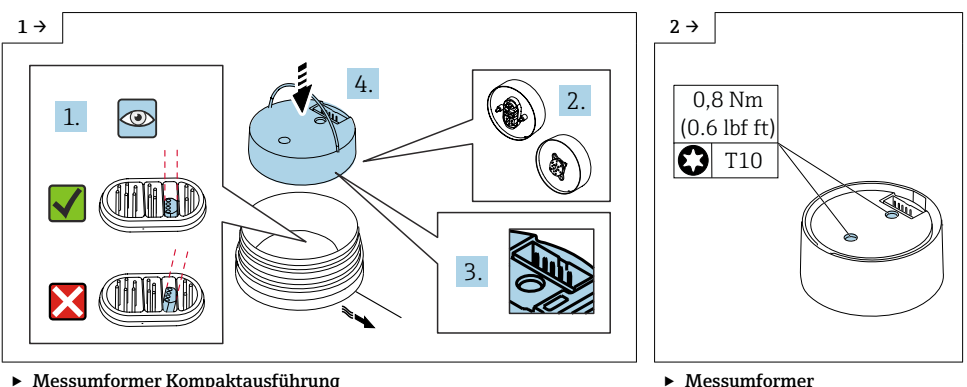

- Messumformer Kompaktausführung
- ▶ 🗈 Vor dem Einsetzen des neuem ISEM kontrollieren, ob das S+T-DAT gerade steht, um eine Beschädigung der Pins zu vermeiden.
- ► ISEM gemäss Abbildung in Sensorschnittstelle ausrichten und platzieren. Pinbild beachten!
- Kompaktausführung ▶ ISEM vorsichtig nach unten drücken, Schrauben gemäss Drehmoment anziehen. 🗈 Steckercodierung beachten!

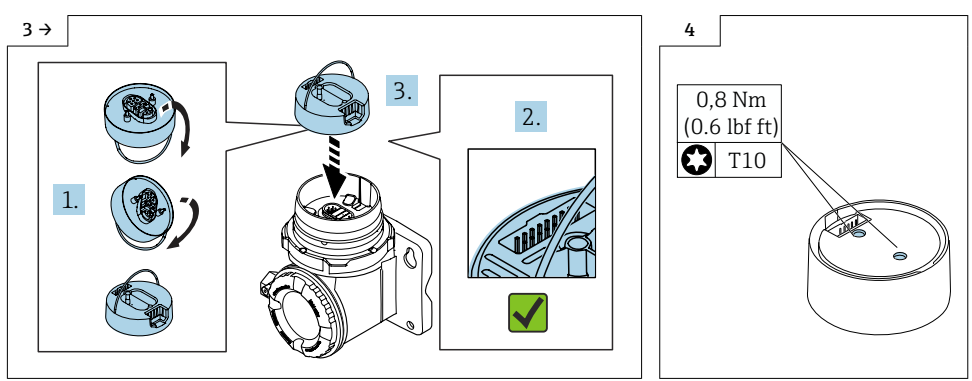

- Messumformer Getrenntausführung
- ► ③ Vor dem Einsetzen des neuem ISEM kontrollieren, ob das S+T-DAT gerade steht, um eine Beschädigung der Pins zu vermeiden.
- ISEM gemäss Abbildung in Sensorschnittstelle ausrichten und platzieren.
   Pinbild beachten!
- Messumformer Getrenntausführung
   ISEM vorsichtig nach unten
- drücken, Schrauben gemäss Drehmoment anziehen. (1) Steckercodierung beachten!

Kabelverschraubungen anziehen.

## 9.7 Zusammenbau Messumformergehäuse Ex-frei

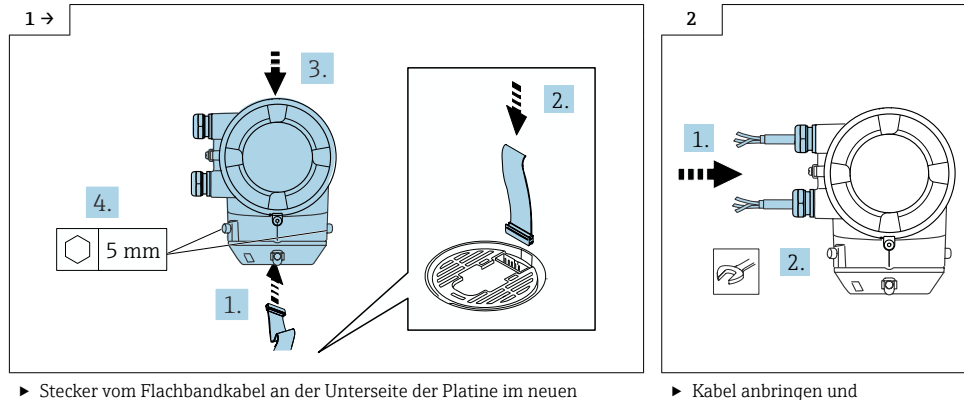

 Stecker vom Flachbandkabel an der Unterseite der Platine im neuen Messumformergehäuse und in ISEM einstecken. (1) Steckercodierung beachten! Neues Messumformergehäuse aufsetzen und Schrauben am Messumformergehäuse anziehen.

## 9.8 Abschliessende Arbeiten zur Wiederherstellung des T-DAT

- 1. In der SmartBlue App: System öffnen.
- 2. Geräteverwaltung öffnen.
- 3. Gerät zurücksetzen öffnen.
- 4. T-DAT Sicherung erstellen.

## 9.9 Daten auf dem Anhängeschild kontrollieren

- Seriennummer Gerät
- Ordercode neu
- Einzugebener Software Lizenz Code (Application package code)

## 9.10 Anhängeschild anbringen

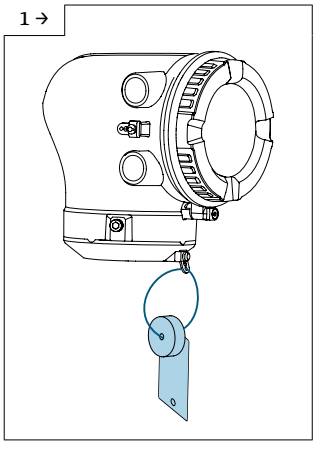

 Messumformergehäuse Alu, Zone 2/Div. 2

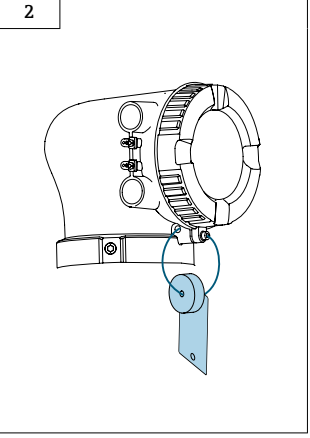

 Messumformergehäuse Polycarbonat, Ex-frei

## 10 Anpassungen von Gerätewurzeln und erweiterten Bestellcodes in der CER Datenbank auf ENGINE

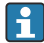

#### Für den Kunden:

Damit die Gerätedaten in der Common Equipment Record (Datenbank) aktualisiert werden, an die zuständige Endress+Hauser Serviceorganisation wenden. Kontaktdaten unter:

Link: http://www.addresses.endress.com

## i

## Nur für den Service Techniker:

#### Verpflichtende Anweisung

Technische Änderungen wie Upgrades-, Änderungen von Konfigurationen an Ein-/ Ausgängen, sowie Umbauten an Endress+Hauser Durchflussmessgeräten führen zu einer notwendigen Anpassung der Gerätewurzel (z.B. 5W4B => 5W4C) und/oder des erweiterten Bestellcodes, bzw. des Bestellcodes des betroffenen Gerätes. Veränderungen dieser Art erfordern somit neue Typenschilder, welche jede technische Veränderung der genannten Gerätedaten korrekt anzeigen. Zusätzlich muss die verantwortliche Serviceorganisation, welche technische Veränderungen an Geräten durchführt, sicherstellen, dass die geänderten Gerätedaten in der Endress+Hauser CER Datenbank entsprechend angepasst werden.

Diese Anpassung ist zwingend notwendig, damit die korrekten Gerätedaten in der CER Datenbank auf ENGINE angezeigt werden. Eine korrekte Ersatzteillieferung, wie auch Folgebestellungen von Neugeräten über modifizierte Bestellstrukturen, werden zukünftig sichergestellt.

#### Folgende Möglichkeiten stehen zur Verfügung:

1. Anpassen der Gerätewurzel und/oder des erweiterten Bestellcodes direkt in der CER Datenbank auf ENGINE. Dies muss durch eine Person der jeweiligen Serviceorganisation (SC) ausgeführt werden. Admin-Rechte sind hierfür zwingend notwendig. Für weitere Informationen über CER Admin- Benutzer folgenden Link verwenden auf clue.endress.com:

Link: http://clue.endress.com/display/wamwiki/CER+Admins

Sind keine Admin-Rechte vorhanden, folgenden Link verwenden auf clue.endress.com, um ein CER Training zu erhalten. Nach der Teilnahme an diesem Training wird der Admin-Status zugeteilt.

Link: http://clue.endress.com/display/wamwiki/CER+admin+functions

## 11 Entsorgung

## X

Gemäß der Richtlinie 2012/19/EU über Elektro- und Elektronik-Altgeräte (WEEE) ist das Produkt mit dem abgebildeten Symbol gekennzeichnet, um die Entsorgung von WEEE als unsortierten Hausmüll zu minimieren. Gekennzeichnete Produkte nicht als unsortierter Hausmüll entsorgen, sondern zu den gültigen Bedingungen an den Hersteller zurückgeben.

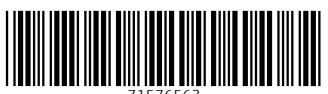

71576563

## www.addresses.endress.com

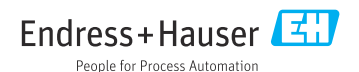